## NETT NewsFlash September 2015

| Enrollment Update:<br>As of 9-30-15 at 2:18p (EDT) | Artihypertensive Treatment of Cerebral Hemorrhage<br>Enrollment Complete | point        | SHINE |
|----------------------------------------------------|--------------------------------------------------------------------------|--------------|-------|
| Arizona                                            | <5                                                                       | 50           | 8     |
| Cincinnati                                         | <5                                                                       | 143          | 19    |
| Emory                                              | 12                                                                       | 74           | 79    |
| HFH                                                | 9                                                                        | 50           | 5     |
| Kentucky                                           | <5                                                                       | 51           | 37    |
| Maryland                                           | <5                                                                       | 42           | 9     |
| Mass General                                       | 18                                                                       | 39           | 7     |
| Minnesota                                          | 35                                                                       | 123          | 10    |
| NYP                                                | 27                                                                       | 54           | 77    |
| Ohio State                                         | <5                                                                       | 4 (14 Emmes) | 51    |
| OHSU                                               | <5                                                                       | 52           | 6     |
| Pittsburgh                                         | <5                                                                       | 21           | 33    |
| SUNY Downstate                                     | 9                                                                        | 54 (6 Emmes) | 13    |
| Stanford                                           | 13                                                                       | 100          | 24    |
| Temple                                             | 13                                                                       | 71           | 27    |
| Texas                                              | 22                                                                       | 93           | 32    |
| UCLA                                               | <5                                                                       | 3 (25 Emmes) | 10    |
| UCSF                                               | <5                                                                       | 68           | 10    |
| UPenn                                              | 34                                                                       | 246          | 24    |
| VCU                                                | <5                                                                       | 12           | <5    |
| Wayne State                                        | <5                                                                       | 141          | 13    |
| Wisconsin                                          | <5                                                                       | 68           | 12    |
| OUS (ATACH-II only                                 | ı) 579                                                                   | -            | -     |
| Emmes and OUS (F                                   | POINT only) -                                                            | 1546         | -     |
| Ancillary Sites (SHI                               | NE only) -                                                               | -            | 171   |
| TOTAL                                              | 1000                                                                     | 3105         | 677   |

Ĥ

UM Friend Accounts: There is no longer a need to let the NETT Education Coordinator know when a new team member needs a UM Friend Account. That team member should go to the NETT website and click on Training and then UM Friend Account. All the instructions needed to create an account are provided there. Next they should follow the instructions below.

Instructions to access NETT Clinical Trials' Training and Resources:

1. Go to http://nett.umich.edu

2. Click on NETT LOGIN at the top of the homepage, and enter your UM Friend Account.

3. Click on the desired clinical trial tile on the homepage, then the Education and Training link.

## **NETT Network**

Contact Us: nett-contact@umich.edu (734) 232-2142 Website: http://nett.umich.edu